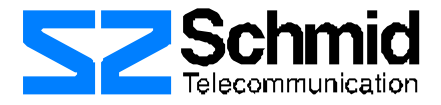

# Watson

# Flash Loader Program Operating Manual

Document IdentificationSZ.DOC.FlashLoader.1.pdfDocument Version1.0Document Revision8 May 2001

Binzstrasse 35 CH-8045 Zurich Switzerland CH-1 456 11 11 Fax CH-1 466 92 92

# **Version Control**

| Version of<br>Operating Manual | Version of<br>Related Software | Major changes to previous version |
|--------------------------------|--------------------------------|-----------------------------------|
| 1.0                            | 2.00                           | Initial version EBd, LSs          |
|                                |                                |                                   |

Copyright 2001 by Schmid Telecommunication, Zurich, Switzerland. All rights reserved. Reproduction of part or all of the contents in any form is expressly prohibited without the prior written consent of Schmid Telecommunication.

Schmid Telecommunication has used its discretion, best judgments and efforts in preparing this document. Any information contained in this document is provided without any warranty of any kind. Schmid Telecommunication hereby disclaims any liability to any person for any kind of damage. Schmid Telecommunication may make improvements and/or changes of this document at any time.

#### Contents

| 1 | Purpose  | Purpose of this document |          |                                             |      |
|---|----------|--------------------------|----------|---------------------------------------------|------|
| 2 | Presenta | tion                     |          |                                             |      |
|   |          | 2.1                      | System   | Architecture                                | 2-2  |
|   |          | 2.2                      | Program  | n loading procedure                         | 2-3  |
|   |          |                          | 2.2.1    | Local loading                               |      |
|   |          |                          | 2.2.2    | Local broadcast loading                     |      |
|   |          |                          | 2.2.3    | Loading over ACU 48R                        |      |
|   |          |                          | 2.2.4    | DSL downloading                             |      |
| 3 | Usage    | 3-5                      |          |                                             |      |
|   |          | 3.1                      | Setting  |                                             |      |
|   |          |                          | 3.1.1    | Set File Path                               |      |
|   |          |                          | 3.1.2    | Reset File Path                             |      |
|   |          |                          | 3.1.3    | Set Loader Communication                    |      |
|   |          |                          | 3.1.4    | Set Erase Commands                          |      |
|   |          |                          | 3.1.5    | Enable Broadcast Loading                    | 3-10 |
|   |          |                          | 3.1.6    | Set Broadcast Loading                       | 3-10 |
|   |          |                          | 3.1.7    | Enable auto Load after Receiving Request    | 3-10 |
|   |          |                          | 3.1.8    | Enable disconnect COM after successful Load | 3-11 |
|   |          | 3.2                      | Action . |                                             | 3-12 |
|   |          |                          | 3.2.1    | Connect COM                                 | 3-12 |
|   |          |                          | 3.2.2    | Disconnect COM                              | 3-12 |
|   |          |                          | 3.2.3    | Start Send                                  | 3-12 |
|   |          |                          | 3.2.4    | Erase and prepare Loading                   | 3-12 |
|   |          |                          | 3.2.5    | Clear Display                               | 3-13 |
|   |          |                          | 3.2.6    | Copy Display                                | 3-13 |
|   |          |                          | 3.2.7    | Display                                     | 3-13 |
|   |          |                          | 3.2.8    | Exit                                        | 3-13 |
|   |          | 3.3                      | Help     |                                             | 3-14 |
|   |          |                          | 3.3.1    | About                                       |      |
|   |          |                          | 3.3.2    | File Information                            | 3-14 |

# 1 Purpose of this document

This document describes how to use the Flash Loader program. You can use the program to download a binary program file to the flash memory in an xDSL modem such as a Watson modem.

# 2 Presentation

### 2.1 System Architecture

The *FlashLoader.exe* program runs on any 32-bit MS Windows operating system. To download firmware to an SZ Watson modem you must connect a *serial port* (COM1 or COM2) of a personal computer to a *monitor* port of a modem as follows:

| • | Local downloading to an NTU or | - | Monitor port on the NTU |
|---|--------------------------------|---|-------------------------|
|   | to an LTU                      |   |                         |

- *Monitor* port on the Alarm Control Unit (ACU) in the LTU rack
- DSL downloading to an NTU *Monitor* port on the Alarm Control Unit (ACU) in the LTU rack

For *DSL downloading* you must establish the DSL connection between an LTU and the NTU. To start up a DSL link, you must configure the LTU as Master and the NTU as Slave. If both system units are configured as master or both are configured as slave, no start-up occurs. The link is working if the corresponding LED turns yellow.

It is possible to use the LTU in any of the 12 slots of the LTU rack and to connect the NTU on the A/B or on the C/D channel. Both selections can be configured (see section 3.1 Settings).

The LTU uses a 48V supply power. The NTU is powered remotely in slave mode.

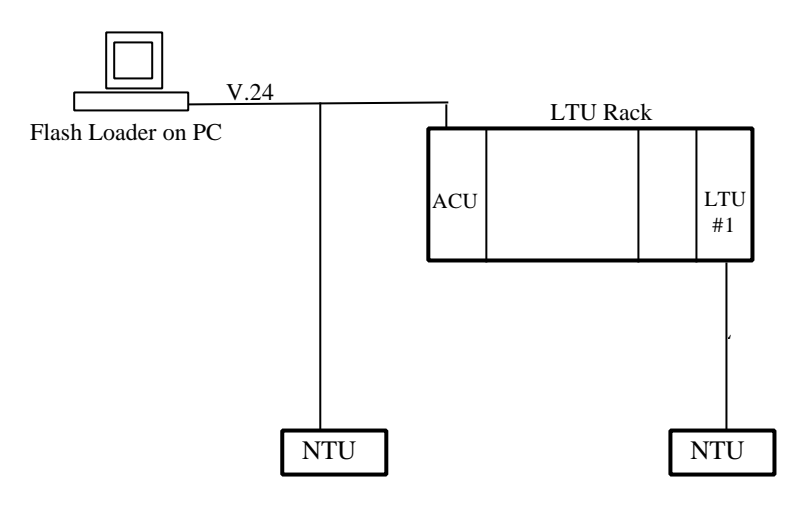

Figure 2-1: system architecture

## 2.2 Program loading procedure

There are several ways to do a download to an NTU or to an LTU. The five most important are listed below.

- LTU Via ACU (local loading)
  - Via ACU 48R (local loading)
- NTU Direct local loading
  - Via LTU + ACU (DSL downloading)
  - Via LTU + ACU 48R (DSL downloading)

#### 2.2.1 Local loading

A Watson modem reboots after erasing its application program. Its bootstrap program starts loading an application by sending Load-Start-Request on the V.24 interface.

Flash Loader starts sending the selected program file after receiving Load-Start-Request.

The modem sends a Failure message to stop the loading when program loading fails or an OK message when loading succeeds.

Failed loading causes restart of the loading procedure – the modem sends Load-Start-Request again.

#### 2.2.2 Local broadcast loading

The broadcast loading operation erases the program of all selected LTUs, polls the LTUs to receive Load-Start-Requests, sends the program file, and then polls the LTUs to receive Loading-Status (OK or failure).

Polling the LTUs avoids collisions on the V.24 interface.

#### 2.2.3 Loading over ACU 48R

When using an ACU 48R additional configuration commands are necessary (see section 3.1.4.1 Set ACU commands). The ACU 48R needs to be in transparent transfer mode.

Flash Loader supports the sending of commands to set and reset transparent mode on the channel between the ACU 48R (local) monitor interface and the V.24 interface on an LTU rack backplane.

#### 2.2.4 DSL downloading

For DSL downloading, the modem erases its old application program only after successful loading of a new program. A power off or a DSL link disconnection during DSL downloading causes reboot. The modem then restarts with the old application, and the download has to be retransmitted.

## 3 Usage

#### 3.1 Setting

Before the download is executed (by selecting a menu item in Menu $\rightarrow$  Action...), some parameters have to be set to configure the download session. To change the default settings select the required menu items in the *Setting* popup menu.

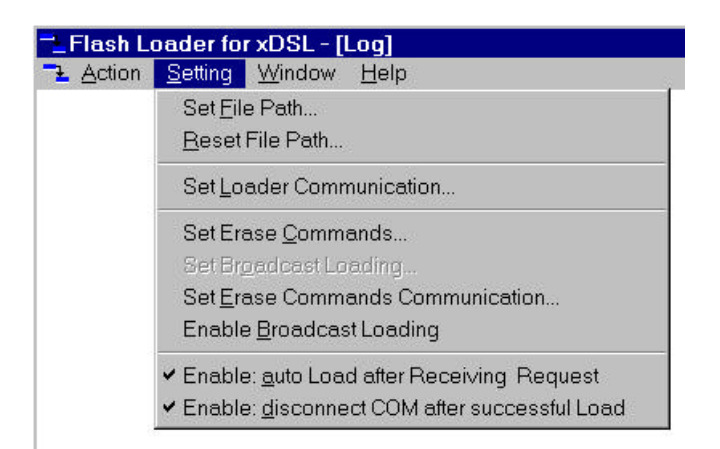

Figure 3-1: Menu® Setting...

#### 3.1.1 Set File Path

Use the *Open Program File* dialogue box (Menu $\rightarrow$  Setting $\rightarrow$  Set File Path...) to set the File Path of the file that should be loaded. A file in binary format is requested (filename.bin).

#### 3.1.2 Reset File Path

Clear the File Path with Menu $\rightarrow$  Setting $\rightarrow$  Reset File Path... and confirm. For simple configurations this feature is not used.

#### 3.1.3 Set Loader Communication

The Set Loader Communication dialogue box is used to set the

COM Port Specify the connected COM port (COM1 or COM2)
Baud rate Specify the baud rate for downloading a program to a modem over an LTU rack's V.24 interface (By default DSL modems use 19200 bps for the download protocol.)
Parity and Stop bits Default: 8 Data, no Parity, and 1 Stop Bit
Flow control settings DTR/DSR Handshake protocol with Data Terminal Ready and Data Set Ready

RTS/CTS Handshake protocol with Request to Send and Clear to Send

| XON/XOFF | Enabled for | Sofwatware | handshaking |
|----------|-------------|------------|-------------|
|----------|-------------|------------|-------------|

| lash Loader fo<br>- <u>C</u> OM Options: | or xDSL: Load Com                   | munication Settings |
|------------------------------------------|-------------------------------------|---------------------|
| <u>P</u> ort:                            | COM1                                | Ok                  |
| <u>B</u> aud Rate:                       | 19200 💌                             | Cancel              |
| <u>D</u> ata Bits:                       | 8 💌                                 |                     |
| P <u>a</u> rity:                         | None                                |                     |
| <u>S</u> top Bits:                       | 1                                   |                     |
| Flow:                                    | DTR/DSR TRTS/CTS XON/XOFF           |                     |
| - Transfer Optic                         | ins:                                |                     |
| Flow Contr                               | rol (resend not acknow              | vledged packages)   |
| Timeout waiti                            | ng for acknowledge:                 | 1000 msec.          |
| Max consecu<br>(when no ack              | ti∨e send repetitions:<br>nowledge) | 4                   |
|                                          |                                     |                     |

Figure 3-2: Menu® Settings® Set Loader Communication...

#### 3.1.3.1 Set Transfer Flow Control

The Transfer Options are for enabling an end to end control in the download protocol.

The *Transfer Flow Control* check box should be checked only for remote loading over a DSL link because the flow control slows down downloading.

End to end flow control causes a re-sending of corrupted data packages instead of a restart of the entire download procedure.

#### 3.1.4 Set Erase Commands

The *Set Erase Commands* dialogue box is used to enable and to specify the commands required to erase the program on a single modem. Each given command is sent followed by a carriage return character. The commands are sent at the baud rate (default 9600 bps) given in the *Erase Communication Setting* dialogue box (Menu $\rightarrow$  Setting  $\rightarrow$  Set Erase Communication...).

You cannot display the *Set Erase Commands* dialogue box unless the "Enable Broadcast Loading" menu item is checked ( $\sqrt{}$ ). This item is found in Menu $\rightarrow$  Setting  $\rightarrow$  Enable Broadcast Loading.

| Flash Loader for xDSL: Set Erase Comme | ands Ease program in flash                                                   |
|----------------------------------------|------------------------------------------------------------------------------|
| 2. 4                                   | Cancel                                                                       |
| 3. delete program                      | Enter the commands'<br>sequence to erase<br>HDSL program in flash.           |
| 5.                                     | Each given command<br>is sent followed by a<br>Carriage Return<br>character. |
| Enable download over ACU 48R           |                                                                              |
| Set ACU commands                       |                                                                              |

Figure 3-3: Menu® Setting® Set Erase Commands...

3.

delete program

(SM)

| 1. | %01 | Select LTU #1                                                  |
|----|-----|----------------------------------------------------------------|
| 2. | 4   | Select Main Menu→ Security and remote Management of E1 Monitor |

The commands shown above erase the program in LTU #1:

Delete program

After sending the erase commands Flash Loader switches to the loading baud rate. It starts sending the program file after receiving Load-Start-Request from the modem that erased its application.

A successful download to the NTU connected to LTU #2 is executed with the following commands:

| 1. | %02        | Select LTU #2                                                                    |
|----|------------|----------------------------------------------------------------------------------|
| 2. | m          | Jump to Main Menu of E1 Monitor                                                  |
| 3. | 4          | Select Main Menu $\rightarrow$ Security and remote Management (SM) of E1 Monitor |
| 4. | download 2 | Download program to NTU                                                          |

%xx must correspond to the selected LTU slot in the LTU rack. For the addressing scheme of LTUs see the Watson 5 *Operation Manual*. Of special interest are the relationship between the A/B interfaces and LTU slot numbers 1 to 12 and the relationship between the C/D interfaces and LTU slot numbers 13 to 24.

*download 2* switches to the loading baud rate and, upon receiving Load-Start-Request from the modem, sends the program. After a successful download the modem erases its previous application, loads the new application, and reboots to execute the new program.

#### 3.1.4.1 Set ACU commands

Checking the "*Enable download over ACU 48R*" check box in the *Set Erase Commands* dialogue box instructs Flash Loader to send ACU 48R commands. These commands set and reset transparent mode on the channel between the ACU 48R (local) monitor interface and the V.24 interface on an LTU rack backplane.

Click on the *Set ACU commands* button in the *Set Erase Commands* dialogue box to open the *Set ACU 48R Commands* dialogue box if you want to change the default commands sent to an ACU.

|                                                                                                    | 1                        |                                                                    |
|----------------------------------------------------------------------------------------------------|--------------------------|--------------------------------------------------------------------|
| <u>O</u> K                                                                                          | Set default              | <u>C</u> ancel                                                     |
| Set transparent mode to                                                                             | send erase commands: —   |                                                                    |
| 1. %ACU                                                                                             | and th                   | en 🚺 ms delay                                                      |
| 2. <mark>%ACU</mark>                                                                                |                          | 1500                                                               |
| 3. SET TRANSPAREN                                                                                   | T                        | 500                                                                |
|                                                                                                    |                          |                                                                    |
| 4<br>Set transparent mode for                                                                       | r program downloading: — | 0                                                                  |
| 4<br>Set transparent mode for<br>1. SET TRANSP 19200<br>2<br>3                                      | r program downloading:   | 0<br>en 1000 ms delay<br>0                                         |
| 4<br>Set transparent mode for<br>1. SET TRANSP 19200<br>2.<br>3.<br>Reset transparent mode          | r program downloading:   | en 1000 ms delay<br>0<br>0<br>rogram downloading:                  |
| 4<br>Set transparent mode for<br>1. SET TRANSP 19200<br>2.<br>3.<br>Reset transparent mode<br>1. %% | r program downloading:   | en 1000 ms delay<br>0<br>0<br>rogram downloading:<br>en 0 ms delay |

Figure 3-4: Menu® Setting® Set Erase Commands: Set ACU commands Button

Setting an ACU 48R to transparent mode allows program download over the ACU 48R V.24 interface.

#### 3.1.5 Enable Broadcast Loading

Check ( $\sqrt{}$ ) the "Enable Broadcast Loading" menu item (Menu $\rightarrow$  Setting $\rightarrow$  Enable Broadcast Loading) to enable broadcast loading on an LTU rack. See also section 3.1.6 Set Broadcast Loading below.

#### 3.1.6 Set Broadcast Loading

The *Set Broadcast Loading* dialogue box is used to set the commands required to erase programs and to select the LTU(s) that should load a new program.

CAUTION: All selected LTUs will be reloaded.

You can display this dialogue box only when the "Enable Broadcast Loading" menu item is checked ( $\sqrt{}$ ).

| irase commands:              |   | ddresses: —  | Ĩ          |                                               |
|------------------------------|---|--------------|------------|-----------------------------------------------|
| %                            | • | 01 🔽<br>02   | Select All | ОК                                            |
| 4                            |   | ☑ 03<br>☑ 04 | Clear      | <u>S</u> et default                           |
| DELETE PROGRAM               | • | □ 05<br>□ 06 |            | Cancel                                        |
| [                            | • | □ 07<br>□ 08 |            | Enter erase commands                          |
|                              | - | ₩ 09<br>₩ 09 |            | and select the LTUs for<br>broadcast loading. |
| ······                       | - | ₩ <u>10</u>  |            | Each given command<br>is sent followed by a   |
| 1                            |   | □ 12         |            | Carriage Return character                     |
| Enable download over ACU 48R |   |              |            |                                               |
| Set ACL commands             |   |              |            |                                               |

#### Figure 3-5: Menu® Setting® Set Broadcast Loading...

For "enable download over ACU 48R" see 3.1.4.1 Set ACU commands.

#### 3.1.7 Enable auto Load after Receiving Request

Checking the *Enable: auto Load after Receiving Request* menu item (Menu $\rightarrow$  Setting $\rightarrow$  Enable: auto Load after Receiving Request) causes Flash Loader to automatically start loading after receiving Load-Start-Request from a Watson modem.

#### 3.1.8 Enable disconnect COM after successful Load

Checking the *Enable: disconnect COM after successful Load* menu item (Menu $\rightarrow$  Setting $\rightarrow$  Enable: disconnect COM after successful Load) causes Flash Loader to disconnect the COM port after successful program loading.

#### 3.2 Action

If Flash Loader is configured, a download session with a Watson modem can be started using commands from the *Action* menu.

| Flash L<br>Action | oader fo<br>Setting | r xDSL - [l<br><u>W</u> indow | _ <b>og]</b><br>Help |
|-------------------|---------------------|-------------------------------|----------------------|
| Conn              | ect COM             |                               |                      |
| Disco             | nnect COI           | M                             |                      |
| <u>S</u> tart (   | Send (mar           | nual)                         | Ctrl+Shift+S         |
| <u>E</u> rase     | and prep            | are Loadin                    | g Ctrl+Shift+E       |
| Clear             | Display             |                               | Ctrl+D               |
| С <u>о</u> ру     | Display             |                               | Ctrl+C               |
| Displa            | ay <u>I</u> nput Te | ext                           |                      |
| Exit              |                     |                               |                      |

Figure 3-6: Menu® Action

#### 3.2.1 Connect COM

Establish a connection via the selected COM port, and switch to the "loading" baud rate (usually 19200 bps). Use *Connect COM* when a modem's program is already erased.

Do not use this action for broadcast loading!

#### 3.2.2 Disconnect COM

Release the connection on the COM port.

#### 3.2.3 Start Send

Manually start loading. The program file is sent without waiting for a modem's Load-Start-Request.

Manual loading is used in local loading.

#### 3.2.4 Erase and prepare Loading

Send commands to erase a modem's program in flash and start loading after receiving Load-Start-Request.

We strongly recommend using this action for DSL downloading to an NTU. The action combines several steps: Read configured parameters, establish connection, download, and disconnect.

### 3.2.5 Clear Display

Clear display of active window.

### 3.2.6 Copy Display

Copy display of active window to Windows Clipboard.

#### 3.2.7 Display

Display input text on the COM port in an MDI (Multiple Document Interface) child window.

| T_Input                                                                                                    | _ 🗆 🗙 |
|----------------------------------------------------------------------------------------------------|-------|
| LTU_01_SM> TEST1<br>01:50:00 illegal command - type <h> for HELP information<br/>LTU_01_SM&gt; DOWNLOAD 2<br/>01:50:00 EOC not available<br/>LTU_01_SM&gt;</h> |       |

#### Figure 3-7: Example of possible Input Window

#### 3.2.8 Exit

Exit Flash Loader.

## 3.3 Help

#### 3.3.1 About

In Menu $\rightarrow$  Help $\rightarrow$  About you find information about Flash Loader. There is no online help in this program version.

#### 3.3.2 File Information

Menu $\rightarrow$ Help $\rightarrow$ File Information displays information about the file to be loaded.

| ash Loader for xDSL: File Information |                            | ×  |
|---------------------------------------|----------------------------|----|
| TL Bir                                | nary Program File to load: | OK |
| Name:                                 | C:\TEMP\e1.bin             |    |
| Size:                                 | 244,990 bytes              |    |
| LactChan                              | ae: 31.01.2001 16:55:32    |    |

Figure 3-8: Menu® Help® File Information